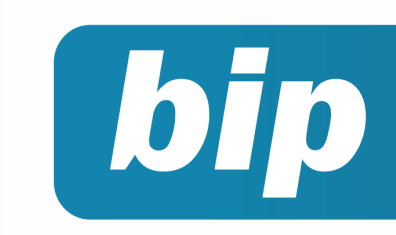

edição 28 Dezembro de 2012

# Neste bip

PRi

| Importação de dados Fiscais para o Rumo     | 1 |
|---------------------------------------------|---|
| Controle de contas a pagar e a receber      | 2 |
| Quando calcular o 13° salário complementar? | 2 |
| Férias Coletivas                            | 3 |
| MEI - Afastamento por licença maternidade   | 4 |
| Direito a estabilidade                      | 4 |
| Mensagem de Natal e Ano Novo                | 6 |

# Você Sabia?

- √ Que o Rumo conta com o recurso de gerar férias em lote?
- √ Que é possível tirar relatório de férias proporcionais?
- √ Que no Rumo é permitido gerar 13° salário complementar?
  - Que as opções de importação de notas fiscais agora estão disponíveis na tela de lançamento das notas fiscais de entrada e saída?

#### Perdeu algum bip ?

acesse o portal de documentação do Rumo e faça o download rumodoc.priori.com.br

## Importação de dados Fiscais para o Rumo

Atualmente o Rumo disponibiliza quatro formas distintas para a importação de notas fiscais eletrônicas para o sistema, além da importação de conhecimentos de transporte eletrônicos e notas fiscais de serviço.

A importação pode ser feita através dos arquivos XML, através do site da Receita Federal, do arquivo EFD ICMS e ainda através do Sintegra. Mas com tantas opções, qual é a mais indicada?

É de nosso conhecimento que em muitos casos não existe mais de uma opção, principalmente quando se fala em notas de entrada, quando o fornecedor não encaminha os arquivos XML e o sistema do cliente não gera arquivos EFD ou Sintegra, sendo assim a única opção para a importação é através do site da RFB com o uso da chave de acesso da NFe.

Nos casos em que o usuário dispõe de todos os arquivos, no entanto, é preciso que ele considere as opções que oferecem dados mais completos. O arquivo XML é o que possui mais informações, portanto, sempre que este arquivo estiver a disposição opte pela importação do mesmo. Caso a empresa realize vendas por ECF, emissão de notas manuais e outros as opções mais interessantes são a EFD e o Sintegra. A EFD, por ser um arquivo mais recente e atender ao SPED tem informações mais completas, principalmente com relação aos tributos.

A definição do arquivo a ser importado, portanto, dependerá dos dados que o usuário necessita. É importante lembrar que o fato de utilizar um tipo de importação não impossibilita a utilização de outra, ou seja, nada impede que as notas de saída sejam importadas através dos XMLs, as notas de entrada através do site e os dados de ECF através do arquivo Sintegra ou EFD, visto que estes últimos disponibilizam na tela de importação campos para que sejam selecionados os registros a serem importados.

Quando optar pela importação do arquivo EFD ou Sintegra lembre-se de validá-lo antes, pois isso evitará transtornos na importação, na conferência e na geração de informações posteriores.

V

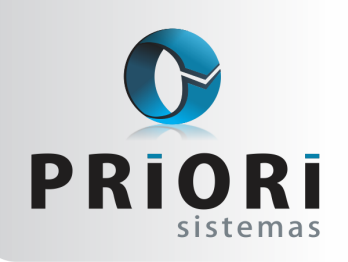

edição 28 Dezembro de 2012

# Controle de contas a pagar e a receber

bip

O controle das contas da empresa é fundamental para o correto andamento da contabilidade, por este motivo o Rumo oferece aos seus usuários uma opção para o controle das duplicatas recebidas e pagas.

O processo de lançamento das notas fiscais é onde o controle das duplicatas tem início, pois logo após o campo onde é informado o código contábil existe a opção para informar os dados de parcelamento, sendo eles a quantidade de parcelas em que foi dividido o valor total da nota (Qtd. Parc.) e o período entre o pagamento de uma parcela e outra (Per. Parc.).

|   | Contabilização |           |            |       |       |   |
|---|----------------|-----------|------------|-------|-------|---|
| ł | Pagamento      | 🔿 À Vista | ⊙ÀP        | razo  | Outro |   |
|   | Cód.Cont.      | COMPRA ME | RCADORIA A | PRAZO | 2.73  | 9 |
|   | Qtd.Parc.      | 3         | Per.Parc.  | 15    |       |   |
| C | bservacao      |           |            |       |       |   |
|   |                |           |            |       |       |   |
| c | have eDoc      |           |            |       |       |   |
|   |                |           |            |       |       |   |

Depois de informados os números relativos aos campos de parcelamento o sistema gera automaticamente os dados referentes às contas na aba 2-Contábil da nota fiscal de entrada ou de saída. Por esta tela o usuário pode verificar os valores e os vencimentos gerados, que estarão disponíveis também na tela de Contas a Pagar ou em Contas a Receber.

Na tela de contas a pagar, assim como na de contas a receber disponíveis em *Lançamentos* >> *Contabilidade* o usuário pode verificar a situação das duplicatas (aberta ou quitada) e dar baixa das mesmas. A baixa das duplicatas pode ser feita de forma unitário através da opção **Pagar** disponível no menu lateral da tela ou ainda através de períodos acessando o recebimento ou pagamento em lotes disponível também no menu *Lançamentos* >> *Contabilidade*.

O controle de contas a receber e a pagar no Rumo proporciona também agilidade na contabilização da baixa dos fornecedores e clientes, visto que os usuários desta funcionalidade podem configurar a conta de contra partida e o histórico padrão para o pagamento e recebimento de duplicatas na aba 2 – Contábil do cadastro da empresa.

Para maiores informações sobre o assunto acesse o tutorial explicativo disponível em http:// rumodoc.priori.com.br/Tutorial - Contas a pagar e a receber.

# Quando calcular o 13° salário complementar?

O recibo de 13° salário complementar deverá ser gerado para as empresas que possuam verbas salariais variáveis durante o ano, como comissões e hora extra. Este recibo é necessário, pois as médias calculadas na parcela final do 13º salário compreendem um período de janeiro até novembro. O mês de dezembro não é considerado para a média já que a gratificação natalina deve ser paga até 20 de dezembro. Logo, não há um mês trabalhado integralmente para utilizar no cálculo das médias.

Por isso, o décimo terceiro complementar servirá para recalcular a média de janeiro até dezembro. Este cálculo será realizado apenas após o fechamento do mês de dezembro.

Para gerar o recibo, acesse o menu **Recibos** >> **13° Complementar** >> botão opções no menu lateral e **Gera recibos**.

O 13° complementar pode ficar com o valor líquido negativo. Isto ocorre devido ao cálculo das médias variáveis de janeiro a dezembro resultar em uma apuração menor do que foi apurado na parcela final do décimo terceiro, ou seja, foi pago "a mais" ao funcionário. E nesse caso, é possível descontar esse valor do funcionário. Para isto, clique no botão **Assistentes** encontrado no menu lateral da tela do recibo do 13° complementar e **Gerar devolução 13°**. Esse processo buscará os valores negativos do recibo complementar de 13° salário, e efetuará um lançamento na planilha de eventos em janeiro do ano seguinte.

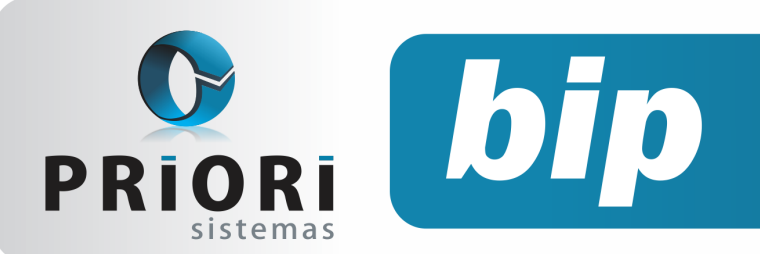

edição 28 Dezembro de 2012

| 2 Gerar Devolução 13º |                                                                  |   |  |  |  |
|-----------------------|------------------------------------------------------------------|---|--|--|--|
| [30/10/20             | [30/10/2012] (1/1) EMPRESA PARA TREINAMENTO CONTABILIZAÇÃO FOLHA |   |  |  |  |
| Estabelecimentos      | s Estabeler Razao social                                         |   |  |  |  |
|                       | 1 EMPRESA PARA CONTABILIZAÇÃO FOLHA                              |   |  |  |  |
|                       |                                                                  |   |  |  |  |
|                       |                                                                  | 2 |  |  |  |
|                       |                                                                  | m |  |  |  |
| Més 12/2012           |                                                                  |   |  |  |  |
| C Executar            |                                                                  |   |  |  |  |

Na tela informe quais estabelecimentos deverão gerar esse desconto e o mês em que foi gerado o 13° complementar.

# **Férias Coletivas**

#### Como proceder com as férias coletivas?

Em finais de ano é comum que as empresas concedam férias coletivas a todos os colaboradores da empresa ou apenas para um departamento. Ressalta-se que o empregador é quem decidirá quanto aos dias de gozo e quanto à abrangência dos setores e departamentos, salvo especificidade em convenção coletiva ou acordo coletivo.

Para tanto, existem alguns procedimentos que deverão ser realizados para conceder férias coletivas:

- Comunicar por escrito ao ministério do trabalho e por escrito ao sindicato representativo da categoria da empresa a data de início e término das férias coletivas e quais serão os setores ou departamentos abrangidos, no prazo de 15 dias antes do início das férias;
- Quanto ao abono pecuniário, só será possível se houver acordo entre empregador e sindicato da categoria profissional;
- As férias podem ocorrer em dois períodos anuais distintos, entretanto não poderá ser inferior a 10 dias corridos.

#### E quando o colaborador tiver menos tempo de casa?

Conforme o Art. 140 da CLT – Os empregados contratados há menos de 12 (doze) meses gozarão, na oportunidade, férias proporcionais, iniciando-se, então, novo período aquisitivo. (Redação dada pelo Decreto-lei nº 1.535, de 13.4.1977).

Quando o colaborador tiver menos de um ano de trabalho, levando em conta que ele tenha, por exemplo, direito a 10 dias e a empresa conceda 20 dias de férias, neste caso, ele terá direito aos 10 dias e mais 1/3 sobre ele, o restante deverá ser pago como licença remunerada, iniciando dessa forma um novo período aquisitivo de férias.

# Regras específicas para funcionários com menos de 18 anos e mais de 50 anos de idade:

As férias serão sempre concedidas, de uma só vez, aos menores de 18 e maiores de 50 anos de idade, de acordo com o artigo 134 § 2° da CLT. Assegurando-lhes, portanto, o gozo integral de férias, segundo a aquisição do respectivo direito: 30, 24, 18 ou 12 dias, conforme o número de faltas injustificadas no período aquisitivo. Assim, havendo concessão de férias coletivas, cuja duração for inferior ao direito adquirido, o empregador deverá deixar esses empregados gozarem integralmente o respectivo período, retornando após os demais empregados.

**Observação:** Artigo 136 CLT - § 2º – O empregado estudante, menor de 18 (dezoito) anos, terá direito a fazer coincidir suas férias com as férias escolares. (Redação dada pelo Decreto-lei nº 1.535, de 13.4.1977).

#### Como lançar no Sistema Rumo?

Acesse o menu Lançamentos >> Folha >> botão opções e Férias Coletivas. No campo "Modalidade" selecione a opção de "Férias Coletivas". No campo "Gozo Inicial" informe o início das férias coletivas. Na sequência, no campo "Dias de Gozo", informe a quantidade de dias a serem gozados.

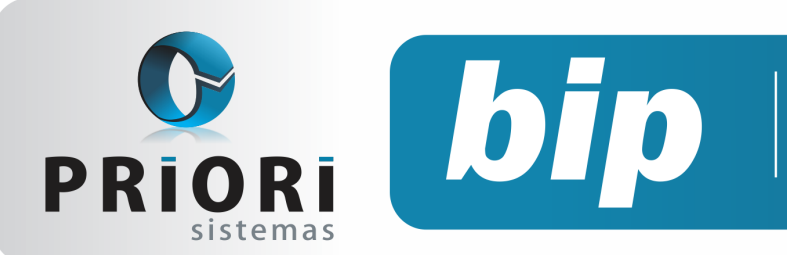

edição 28 Dezembro de 2012

Os campos como Gozo Final, aviso, pagamento e data do retorno, serão preenchidos automaticamente pelo sistema.

Quando funcionário possuir faltas, o sistema calculará automaticamente o direito de férias. Da mesma forma quando o funcionário não tiver um ano de casa e gozará de férias coletivas, o sistema providenciará um novo período aquisitivo.

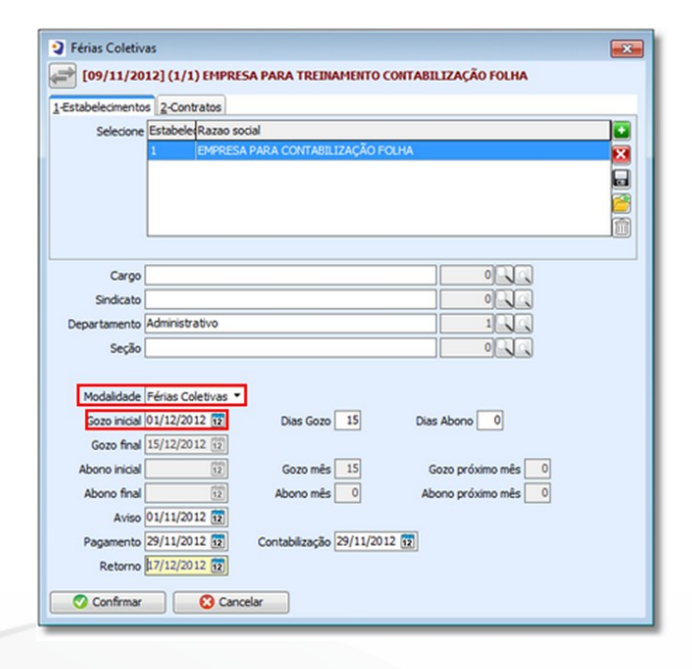

# MEI - Afastamento por licença maternidade

Para cadastrar empresas do MEI no Rumo, o usuário deverá informar no cadastro da empresa na guia Fiscal >> Enquadramento Federal e selecionar a opção de MEI.

No cadastro de estabelecimento, na guia de folha preencha no quadro "Tributação da folha" informações como código de pagamento de GPS 2100, alíquota RAT e código de outras entidades ficarão zeradas. Já, no campo INSS patronal informe 3% para o empregado. **Observação**: Cabe lembrar que o programa SEFIP não sabe fazer o cálculo do INSS patronal de 3%. Diante disso, o Ato Declaratório Executivo n°49 de 08 de julho de 2009 demonstra como informar no aplicativo SEFIP. Desse modo, como o SEFIP sempre calculará os 20% de INSS patronal, o Rumo vai informar automaticamente no SEFIP 17% como compensação e assim resultará no valor de 3% de INSS patronal.

#### Licença maternidade no MEI

Quando surgir afastamentos por licença maternidade, não será a empresa quem pagará as respectivas remunerações. Desse modo, o próprio INSS será o responsável em fazer o pagamento do salário.

## Direito a estabilidade

A funcionária que estiver afastada por licença maternidade, terá direito a estabilidade a partir do momento da confirmação da gravidez até 5 meses após o parto. E o empregado afastado por acidente de trabalho, tem garantido seu empregado pelo prazo de 12 meses após seu retorno.

Cabe mencionar que, conforme a Súmula n° 244 do divulgada no dia 27 de setembro de 2012, comenta no item III que a empregada gestante no contrato determinado, tem direito a estabilidade provisória. A Súmula n° 378 do TST, trata também da estabilidade provisória ao empregado submetido a contrato por tempo determinado goza da garantia provisória de emprego de corrente de acidente de trabalho.

No entanto, uma vez lançado o afastamento no sistema Rumo, automaticamente o mesmo informará quanto à estabilidade, ou seja, numa eventual rescisão durante esse período o sistema irá comunicar que o empregado ainda não pode ser demitido.

Entretanto, a CLT não prevê a estabilidade apenas nesses casos, mas como também a membro de comissão interna de acidentes – Cipa, dirigente sindical, representantes dos empregados membros da comissão de conciliação prévia, membro do conselho nacio-

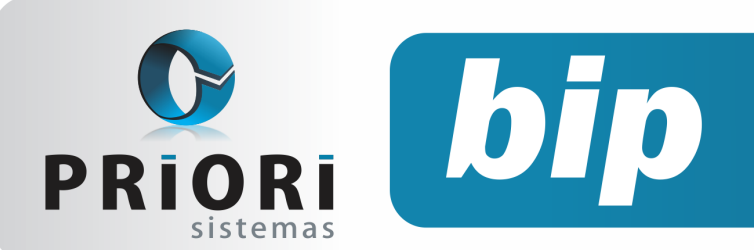

edição 28 Dezembro de 2012

nal da previdência social (CNPS), empregados eleitos diretores de sociedades cooperativas, membro de conselho curador FGTS, documento coletivo da categoria. Para esses casos específicos, o sistema também avisará quanto ao direito a estabilidade, mas deverá antes ser configurado no sistema o tipo de estabilidade. Para fazer isso acesse no contrato do funcionário a primeira guia **Dados admissionais** e clique no botão **"Outros vínculos"**.

| Outros Víncu | los 💌        |
|--------------|--------------|
| Orgão        | CIPA         |
| Cargo        |              |
| Data         | 22/11/2012 😥 |
| Vencimento   | 12           |
| Estabilidade | 21/11/2014 😰 |
| 🖉 Gravar     | Cancelar     |

Na tela informe o **"Órgão"** e a data do início do cargo, no campo **"Estabilidade"** informe a data de término da mesma. O campo vencimento será para os casos de participação do funcionário em algum outro vínculo, mas sem direito a estabilidade no empregado.

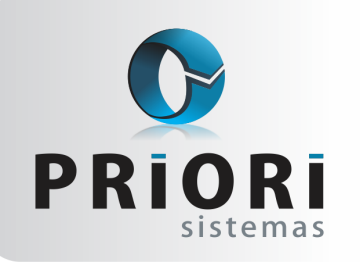

Página 6

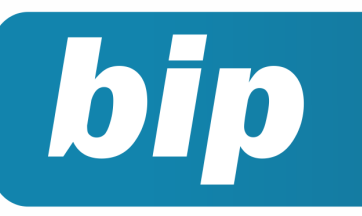

edição 28 Dezembro de 2012

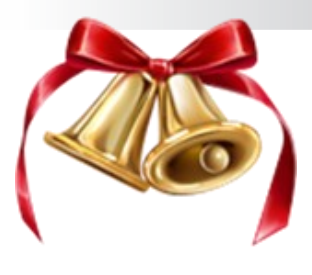

# Mensagem de Natal e Ano Novo

Tempo do Novo e da Renovação... De um novo olhar para o horizonte De um novo olhar sobre a realidade De um repensar as ações práticas De lançar uma nova semente É tempo de cuidar da vida De cuidar da semente... É tempo de deixar brotar novos sonhos E de lutar para que estes sonhos se tornem realidade Ame sempre sem recompensa. Procure despertar em ideais elevados. Respeite a tudo e a todos independente do que pensam e do que fazem. Ajude a quem precisa, e tenha sempre uma palavra de ânimo e coragem para teu semelhante. Que neste natal e neste novo ano que se inicia....

A esperança de uma vida nova, de um mundo melhor seja ampliada em seu coração.

São os votos da equipe Priori Sistemas a você Cliente. Que neste novo ano que se inicia, possamos continuar nossos laços de amizade e parceria.

Feliz Natal e Próspero Ano Novo!

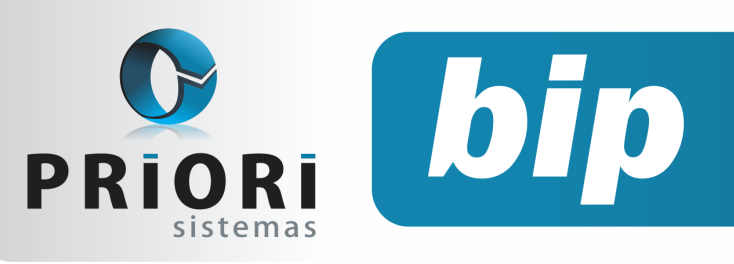

edição 28 Dezembro de 2012

# Confira o conteúdo das edições anteriores...

#### Edição 027-Novembro/2012

- Deposito de FGTS do mês anterior, na rescisão
- Adiantamento 13° salário
- Novo RICMS
- Atualização Cadastral
- Contabilização do Fiscal e da Folha de Pagamento

#### Edição 026- Outubro/2012

- Prisão do Empregado e os Reflexos no Contrato de Trabalho
- Novo Documento para Cadastro de Trabalhador
- Tomadores de Serviço
- Lançamento de Créditos Anteriores EFD Contribuições
- Balancete Contábil x Balancete Financeiro
- Balanço Patrimonial Oficial

#### Edição 025- Setembro/2012

- Validação da Chave da Nota Fiscal Eletrônica
- Importação de Conhecimentos de Transporte Eletrônicos
- Demonstrações Contábeis Obrigatórias para Pequenas e Médias Empresas (NBC TG 1000)
- Como enviar as informações para o Conectividade ICP
- Como gerar FGTS complementar
- Tributação da Folha Estabelecimento
- Desoneração da Folha Lei 12.5462011 e a MP 563/2012
- Parcelamento de Eventos
- Novo site Priori

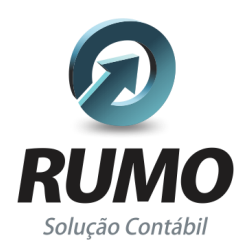

#### Folha de Pagamento

Recibos de pagamento, Férias, Rescisões, RAIS, DIRF, CAGED, SEFIP, GRRF, GPS, IRRF...

## Contabilidade

**SPED Contábil**, importação de extratos bancários, Diário, Razão, Balancete... Agilize seu trabalho alterando lançamentos diretamente a partir de razão e diário em tela.

## LALUR

Apuração do lucro real, parte A e B. Integrado aos lançamentos contábeis e impressão do livro oficial.

## CIAP

Cadastro dos bens, controle dos créditos, integrado à apuração do ICMS, livro modelos C e D.

#### **Escrita Fiscal**

Apuração de ICMS, ISS, PIS, COFINS, Simples Nacional, Emissão de Livros de Entrada e Saída, **SPED Fiscal, DACON, Importação de NFe**...

## Cópia de Segurança

Com este módulo, o sistema faz diariamente uma cópia de segurança e a envia para o Data Center da Priori.

A segurança de seus dados fora de sua empresa.

(45) 3254 -2405 www.priori.com.br falecom@priori.com.br Rua Paraná, 1000 - Sala 2 Caixa Postal 26, CEP. 85.960-000 Marechal Candido Rondon - Paraná.